## Instrukcja dołączenia do spotkania online w ramach systemu Zoom (przeglądarka Mozilla Firefox bez instalacji aplikacji Zoom)

1. Otwarcie linku ze strony internetowej Powiatowego Urzędu Pracy w Ciechanowie

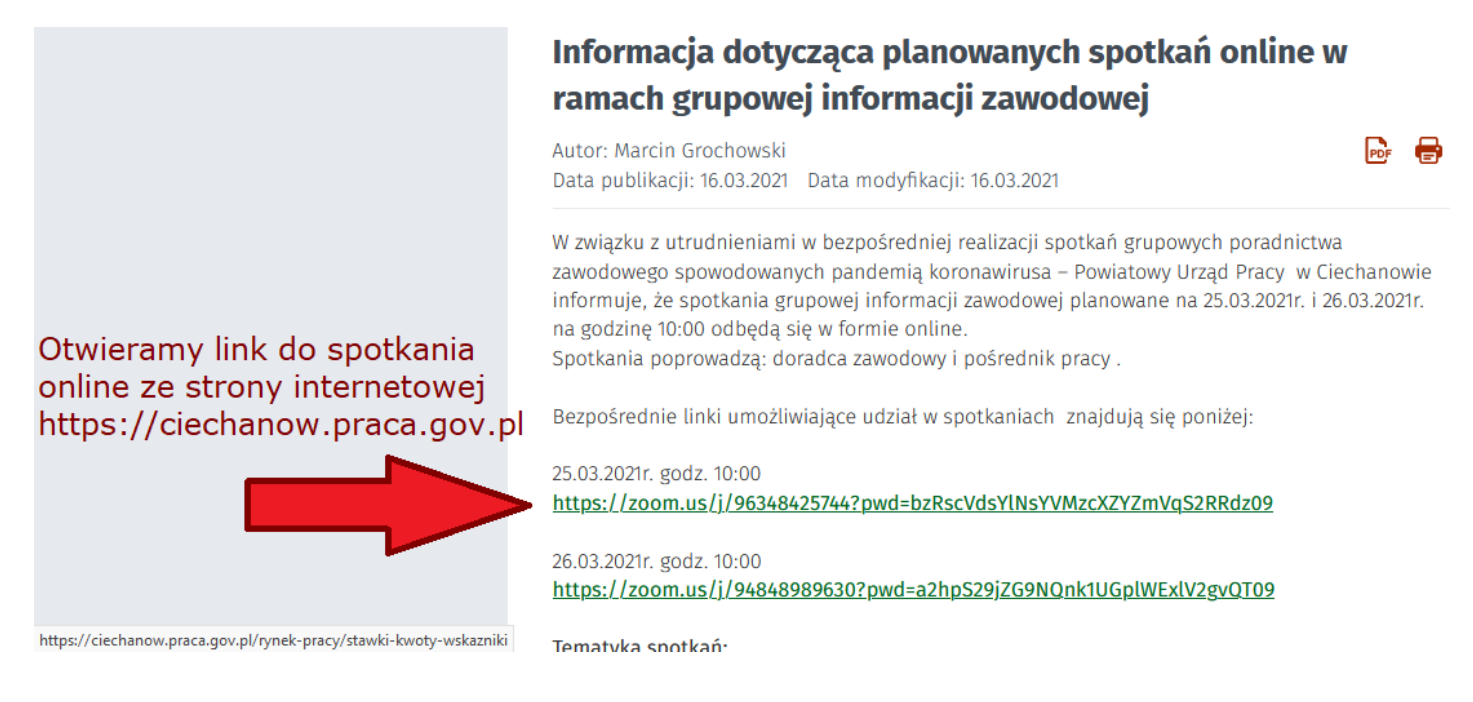

2. Nie pobieramy instalatora aplikacji Zoom. Należy kliknąć przycisk Anuluj, a następnie Launch Meeting i ponownie Anuluj.

| zRscVdsYINsYVMzcXZYZmVqS | 2RRdz09#success                                 |                             |         |      |
|--------------------------|-------------------------------------------------|-----------------------------|---------|------|
|                          | Wybierz aplikację, aby otworzyć odn             | ośnik typu zoomr            | ntg.    |      |
|                          | Zoom Meetings                                   |                             |         |      |
|                          | Wybierz inną aplikację                          |                             | Wybierz |      |
|                          | Zawsze używaj tej aplikacji do otv<br>zoommtg   | wierania odnośnik           | ów typu |      |
| Clic                     | <u>o</u> tv<br>k <b>Open link</b> on the dialog | wórz odnośnik<br>a shown by |         | vser |
| lf yo                    | u don't see a dialog, click                     | < Launch M                  | g b     | elow |
|                          | Launch Me                                       | eeting                      | ſ       |      |
|                          |                                                 |                             |         |      |

3. Dołączamy do spotkania za pomocą przeglądarki internetowej poprzez poniższą opcję.

Click **Open link** on the dialog shown by your browser If you don't see a dialog, click **Launch Meeting** below

Launch Meeting

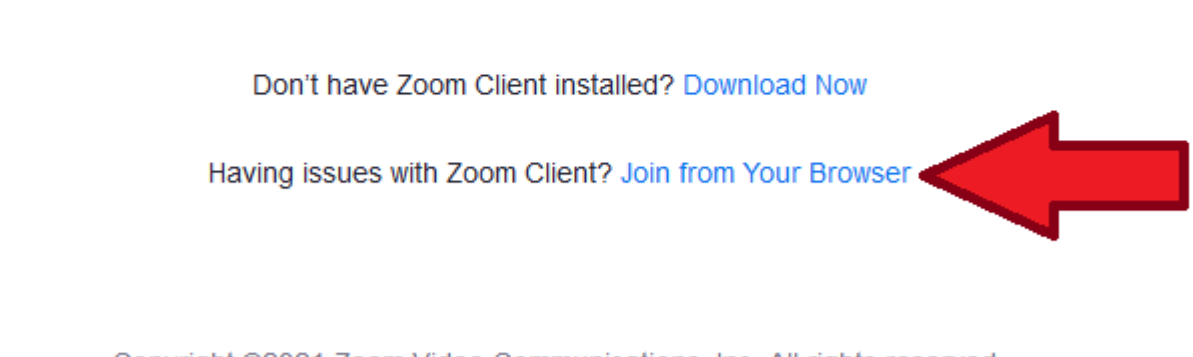

Copyright ©2021 Zoom Video Communications, Inc. All rights reserved. Privacy & Legal Policies

4. Udostępniamy mikrofon i kamerę, wprowadzamy imię oraz zaznaczamy checkbox.

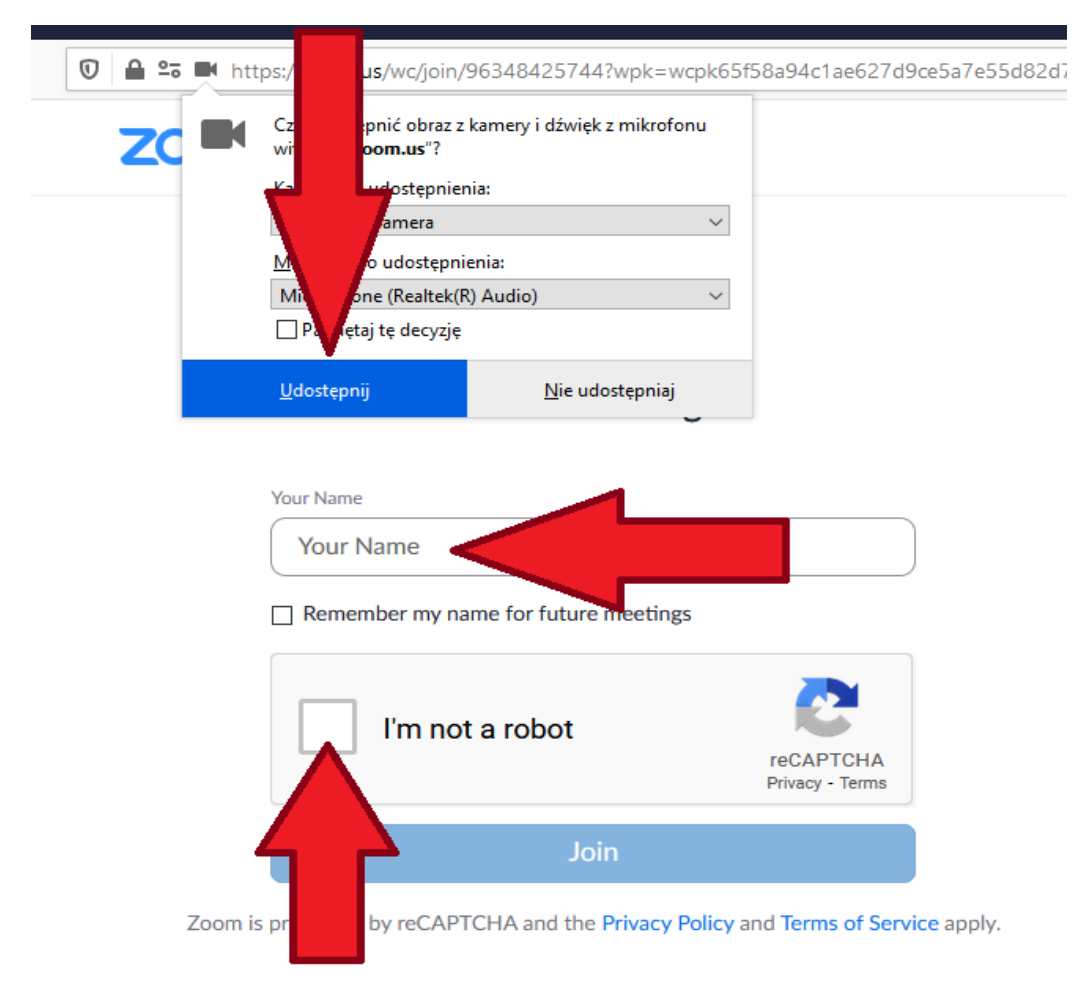

5. Potwierdzamy, że nie jesteśmy robotem poprzez zaznaczenie właściwych odpowiedzi, a następnie wciskamy przycisk VERIFY.

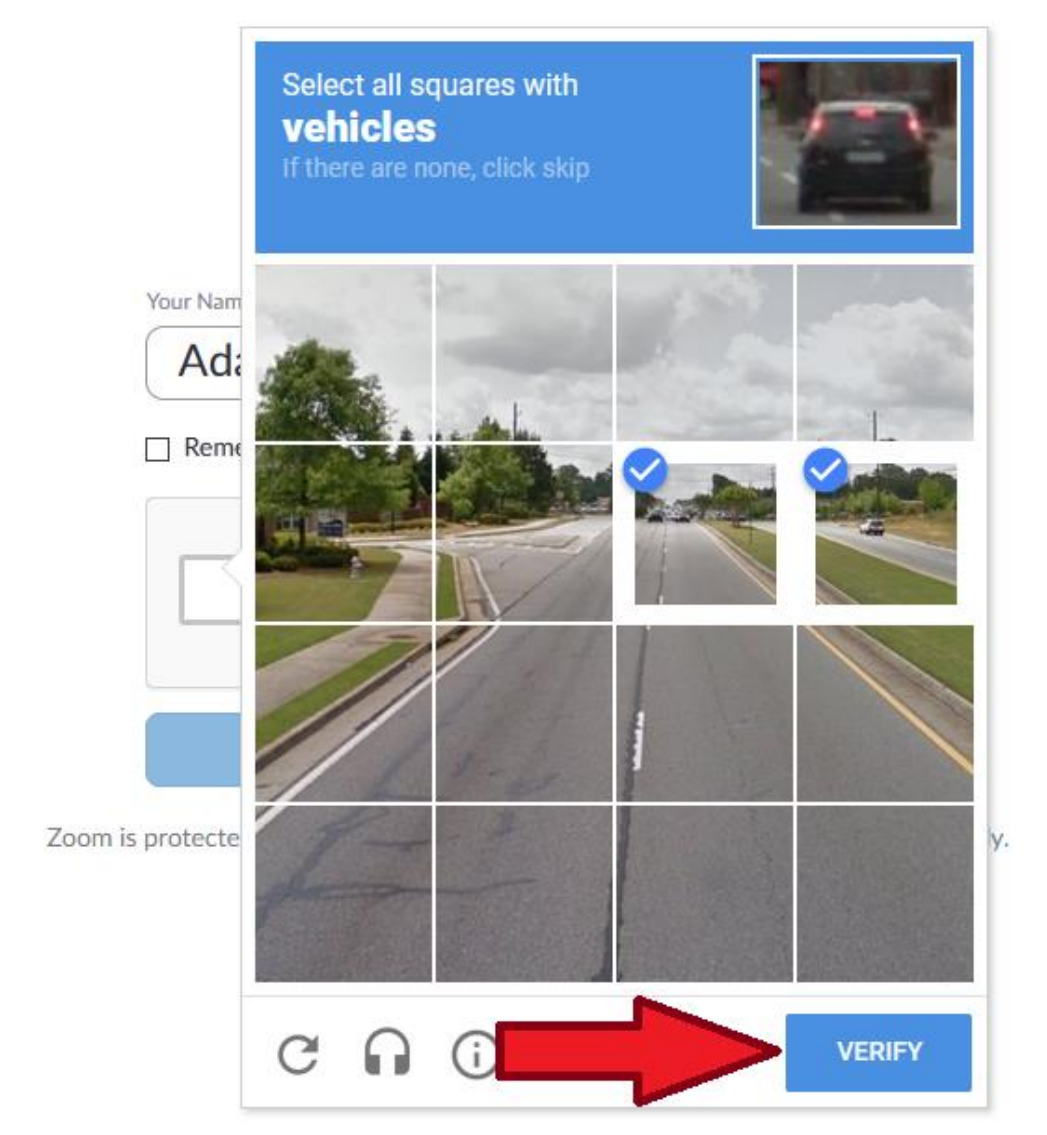

6. Po pozytywnej weryfikacji należy użyć przycisku Join.

## Join Meeting

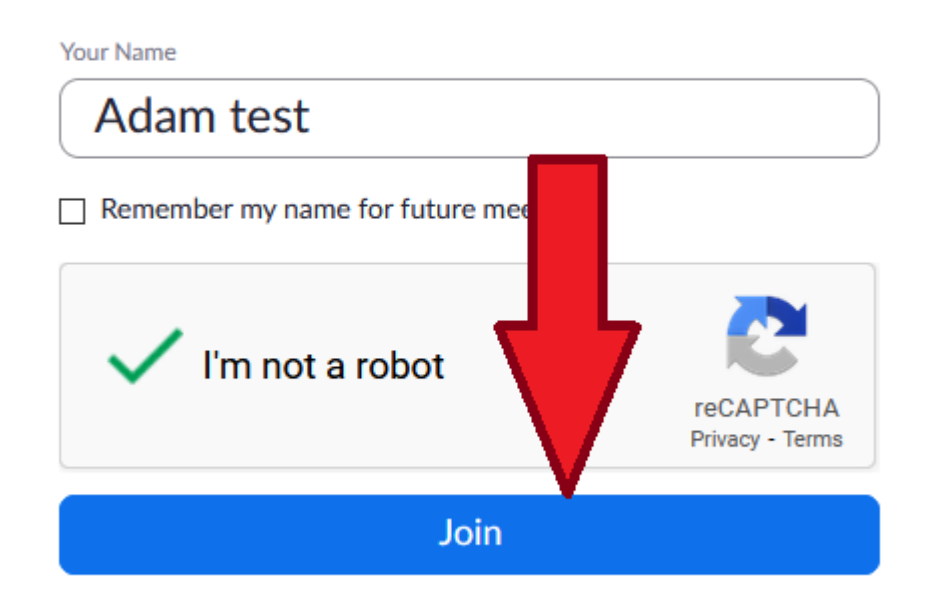

Zoom is protected by reCAPTCHA and the Privacy Policy and Terms of Service apply.

7. W następnym kroku należy wyrazić zgodę na warunki korzystania z usługi oraz politykę prywatności aplikacji Zoom.

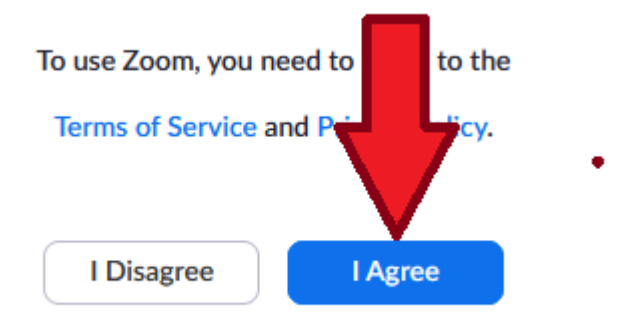

8. Po uzyskaniu połączenia do spotkania online prosimy o sprawdzenie w lewym dolnym rogu aplikacji Zoom czy kamera i mikrofon są wyłączone. Jeżeli nie to prosimy o ich wyłączenie klikając we właściwą ikonę.

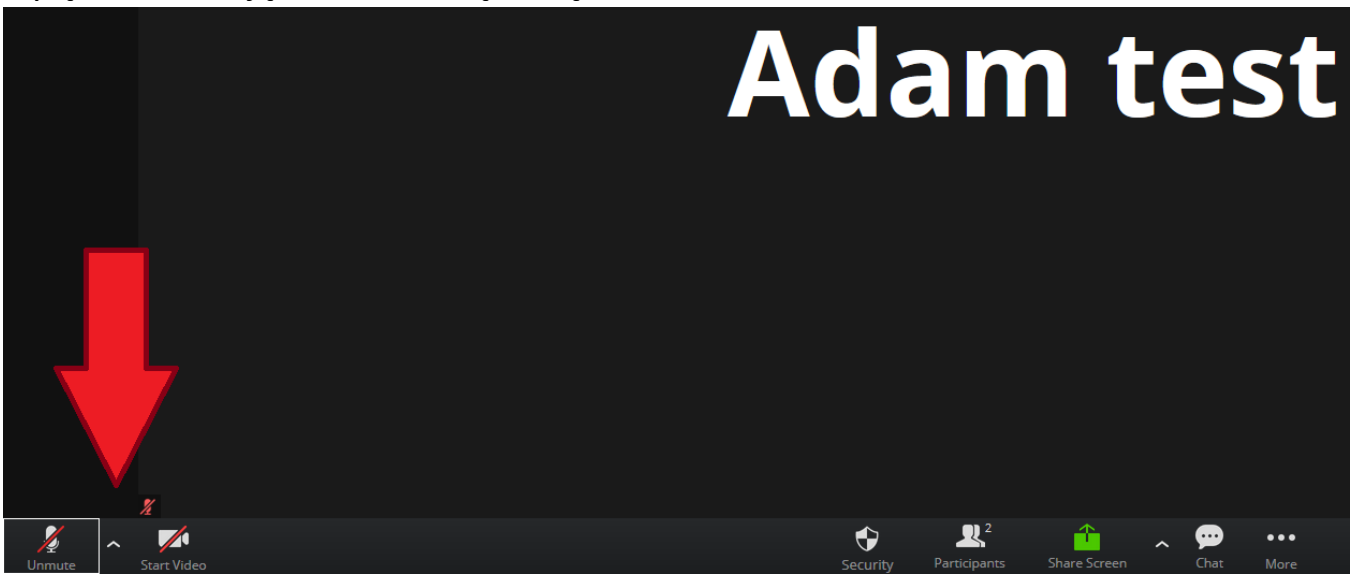

9. Aby zakończyć spotkanie online należy wcisnąć czerwony przycisk End w prawym dolnym rogu aplikacji Zoom.

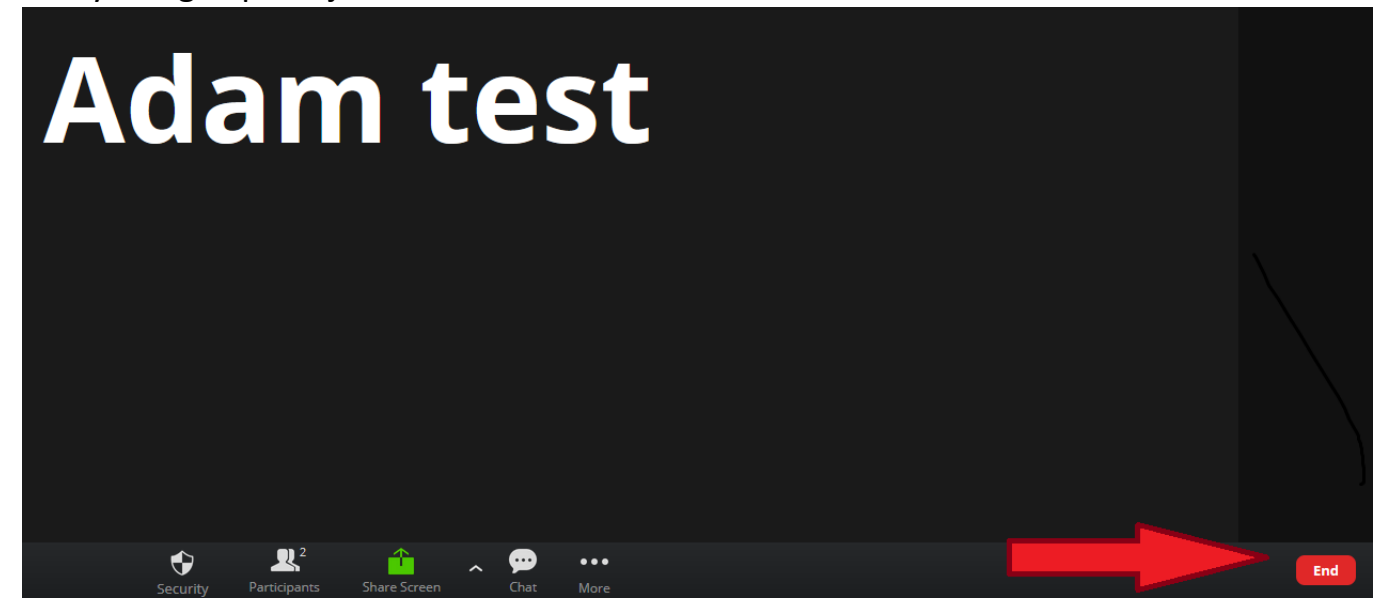